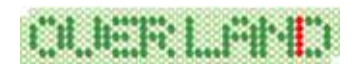

# MD-11 無料ダウンロードデータ(使用方法)

~ Microsoft Flight Simulator 2002 用 ~

この度は、MD-11 無料ダウンロードデータ(仮想コックピット付)をダウンロードしていただき まして誠にありがとうございます。本文では、MD-11 無料ダウンロードデータのインストール 方法ならびに使用方法について解説しておりますので、ぜひご一読くださいますようよろしくお 願い申し上げます。

#### インストール方法(ソフトの追加)

以下の手順に従いながら、MD-11 無料ダウンロードデータのインストールを行ってください。 なお、MD-11 無料ダウンロードデータは マイクロソフト フライトシミュレータ 2002(以下、 FS2002)』用の追加データです。FS2002をお持ちでない場合、単体だけではご利用になるこ とは出来ませんのであらかじめご注意 〈ださい。

以前まで公開しておりました MD-11 無料ダウンロードデータ(仮想コックピットなし)の機体 とは全く別機体としてインストールされますので特に以前のバージョンをアンインストールされ る必要はございませんが、今回のバージョンでは仮想コックピットが付いている機体と付いて いない機体のいずれもご用意いたしております。

ダウンロードされました"fs2002\_md11v2\_setup.exe"をダブルクリックして起動を行います。しばらくすると、InstallShield ウィザードが起動されてセットアップの準備が開始されます。セットアップの準備が出来ますと下図が表示されますので[次へ]をクリックします。

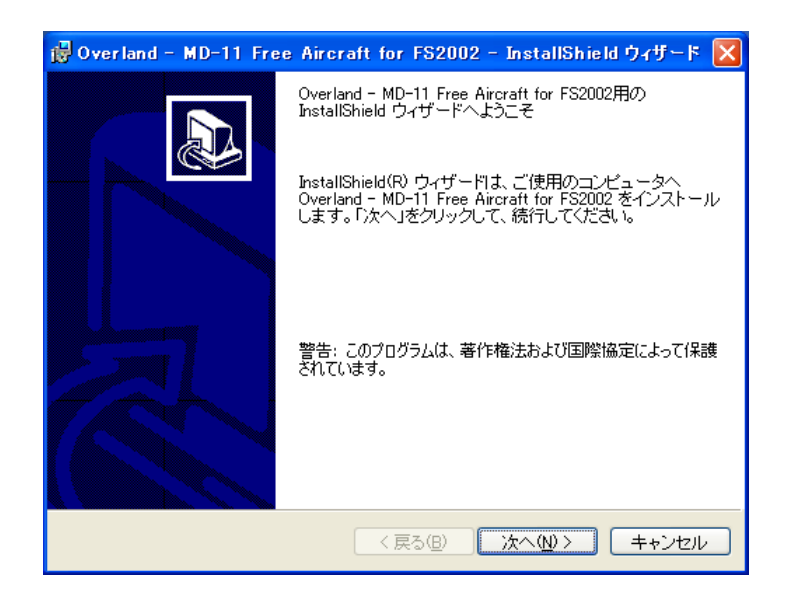

2. 下図が表示されましたらそのまま[次へ]をクリックします。

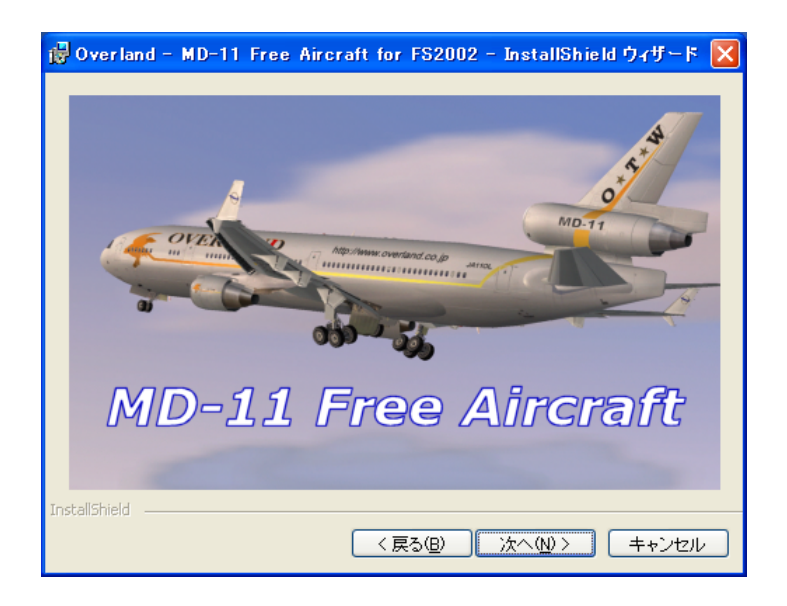

3. セットアップタイプの選択画面が表示されましたら以下のように選択を行って[次へ]をクリックします。

すべて ... 通常はこちらを選択してください。(推奨)

カスタム... インストール先の変更を行いた場合はこちらを選択ください。

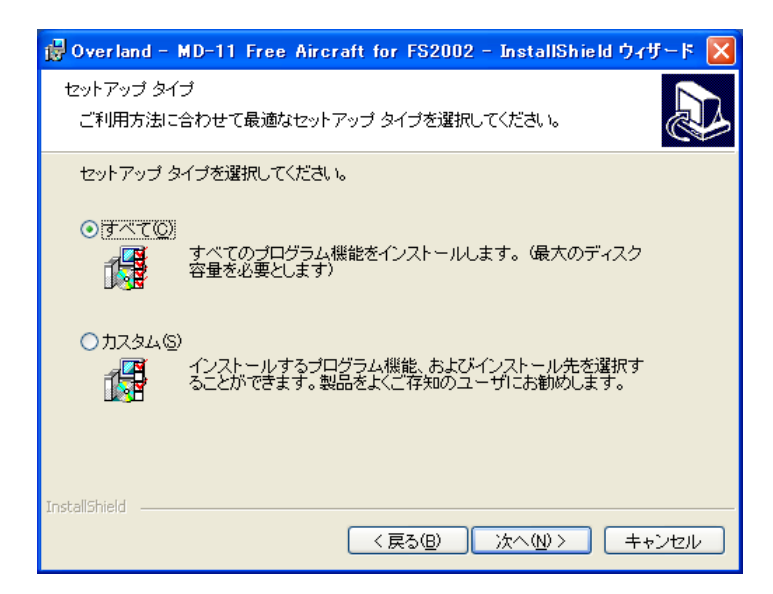

## 【インストール先の変更をされる場合】

インストール先の変更は、カスタム セットアップ画面より[**変更**]ボタンをクリックすることによってして行うことができます。なお、インストール先の変更は FS2002 のフォルダ構成をよく理解 している上で行ってください。

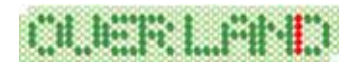

4. 下図が表示されましたら[インストール]をクリックしてインストールを開始します。 インストールにはしばらくお時間がかかりますので、そのままの状態でお待ちください。

| 醇 Overland - MD-11 Free Aircraft for FS2002 - InstallShield ウィザード 🔀                                         |
|----------------------------------------------------------------------------------------------------|
| ブログラムをインストールする準備ができました<br>ウィザードは、インストールを開始する準備ができました。                                                       |
| 「インストール」をクリックして、インストールを開始してください。<br>インストールの設定を参照したり変更する場合は、「戻る」をクリックしてください。「キャン<br>セル」をクリックすると、ウィザードを終了します。 |
| InstaliShield                                                                                               |

5. インストールが完了しますと下図が表示されますので[完了]をクリックします。

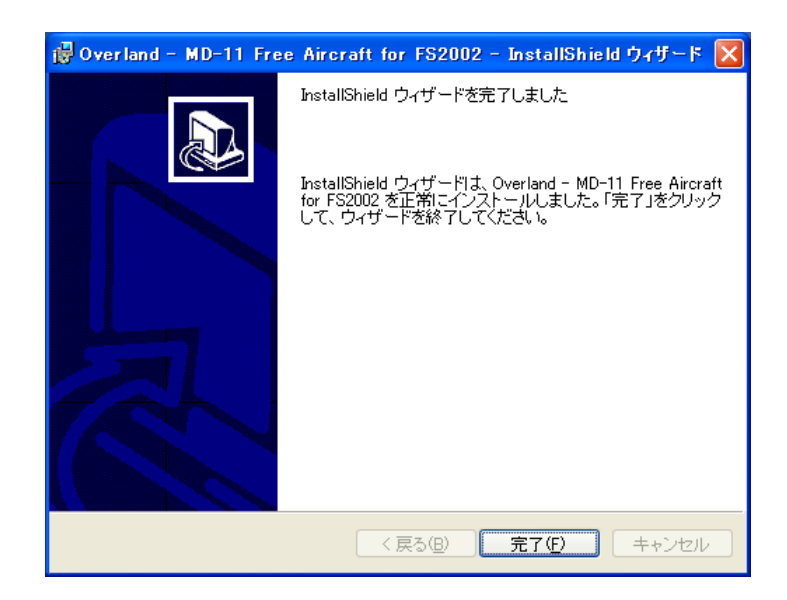

6. 以上でインストールは終了です。

## <u>アンインストール方法(ソフトの削除)</u>

#### Windows98/Me をご利用の場合

- 1. デスクトップの左下にある[スタート]ボタンをマウスでクリックし、[スタート] [設定] [コントロールパネル]と選択してください。コントロールパネルのウィンドウが表示されましたら、その中にある「アプリケーションの追加と削除」を起動します。
- 「アプリケーションの追加と削除」ウィンドウが表示されましたらリストの中から「Overland
  MD-11 Free Aircraft for FS2002」を選択して[追加と削除]ボタンをクリックしてください。
  続いて、InstallShield ウィザードが起動されますので[次へ] ボタンをクリックしてください。
- 3. プログラムの保守画面が表示されましたら、"**削除**"項目を選択して[次へ]ボタンをクリック してください。続いて、[**削除**]ボタンをクリックしますとアンインストールが自動的に開始さ れます。
- 4. アンインストールが完了しますと完了画面が表示されますので、最後に[**完了**]ボタンをク リックしてアンインストールは終了です。

#### Windows2000/XP をご利用の場合

1. デスクトップの左下にある[スタート]ボタンをマウスでクリックし、[スタート] [設定] [コントロールパネル]を選択して〈ださい。コントロールパネルのウィンドウが表示されましたら、その中にある「プログラムの追加と削除」を起動します。

WindowsXP をご利用でクラシックスタイルをご使用されていない場合、[スタート] [コントロールパネル]と選択してください。

 「プログラムの追加と削除」ウィンドウが表示されましたらリストの中から「Overland -MD-11 Free Aircraft for FS2002」を選択して、[削除]ボタンをクリックしてください。続いて削除の確認ウィンドウが表示されますので[はい]をクリックしてください。以上でアンインストールは終了です。(アンインストール中は一切のメッセージを表示することなく完了まで行われます。)

#### 【補足事項】

・エクスプローラなどを使用して直接ファイルを削除しますと正常にアンインストールされませんのでご注意ください。この場合のサポートは致しかねますので、あらかじめご了承ください。

# MD-11 無料ダウンロードデータの使用方法

- 1. FS2002 の起動を行います。
- 2. 左側のメニューより「**フライト!** (CREATE A FLIGHT)」をクリックしてから、右枠の中にあ る「現在の機体(Current Aircraft)」をクリックして機体の選択を行ってください。また、コ ックピット画面から機体の選択を行う場合は、FS2002のメニューから「航空機(Aircraft)」 をクリックしてプルダウンされたメニューから「航空機の選択(Select Aircraft)」を選択して ください。FS2002のメニューが表示されない場合は、キーボードの[Alt]キーを1回押し てください。
- 3. 「航空機の選択(SELECT AIRCRAFT)」ウィンドウが表示されましたら、以下のように各 項目を設定して[OK]をクリックしてください。

航空機メーカー (Aircraft manufacturer) 機種 (Aircraft model) バリエーション(Variation)

: Simmer's Sky(固定)

- : McDonnell Douglas MD-11
- : Overland Co.,Ltd "Simmer's Sky" V2 Overland Co.,Ltd "Simmer's Sky" V2 <u>No VC</u>

No VCと表記されている機体は、仮想コックピットがないことを表します。

4. さぁ、以上で準備はすべて完了です。あとは大空に向けて飛び立ってください!

## **最終更新日**: 2004.11.02